# Home menu

## Parameter

×

### Application

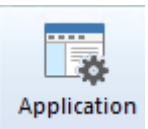

Setting up the databases and the AdminTool interface

#### **EnterpriseOne / Oneworld**

👼 EnterpriseOne / OneWorld

Link between physical data and JDE/World structure

#### Vigilens

🙀 Vigilens

Vigilens GUI setup

#### **Scheduled Run**

💑 Scheduled Run

This menu allows you to specify the users authorized to schedule a report run. See scheduling dedicated page.

Last update: 2020/07/10 en:v8\_0\_0:admintool:menus:accueil:start https://vigilens.wiki/doku.php?id=en:v8\_0\_0:admintool:menus:accueil:start&rev=1594391161 16:26

| Set autorun 🛛 🗙 |             |
|-----------------|-------------|
| Set Users       |             |
| Default user    | SCHEDULE    |
| Password        |             |
|                 | Check login |
| Other users     |             |
| DTRUMP          |             |
|                 |             |
|                 | Check login |
| ОК              | Cancel      |

• The top part allows you to enter the default user.

• The button Check Login tests that the combination user / password is correct.

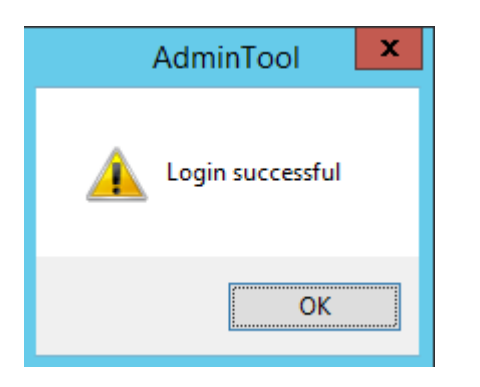

- The bottom part allows you to enter the other authorized users.
  - The 📑 💌 🐹 buttons allow you to respectively add, modify or delete one of the Other Users.
  - $\circ\,$  The button Check Login tests that the combination user / password is correct.

## Licence

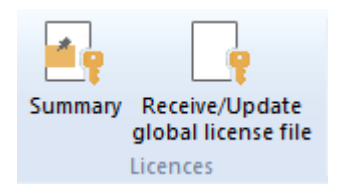

Manage and review your licence informations.

#### Summary

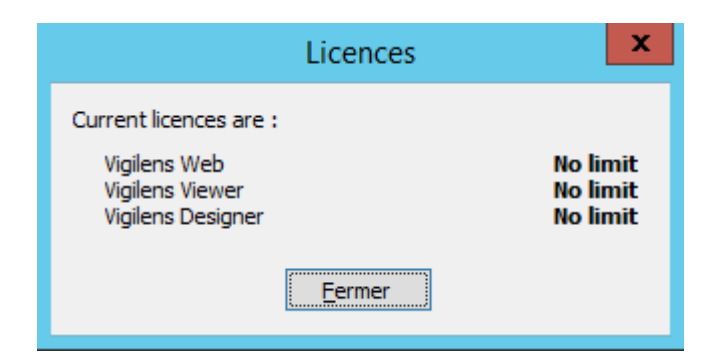

Viewing the contents of the license files "LicenseGen.evs" and "LicenseGen.dat".

#### Receive/update global license file

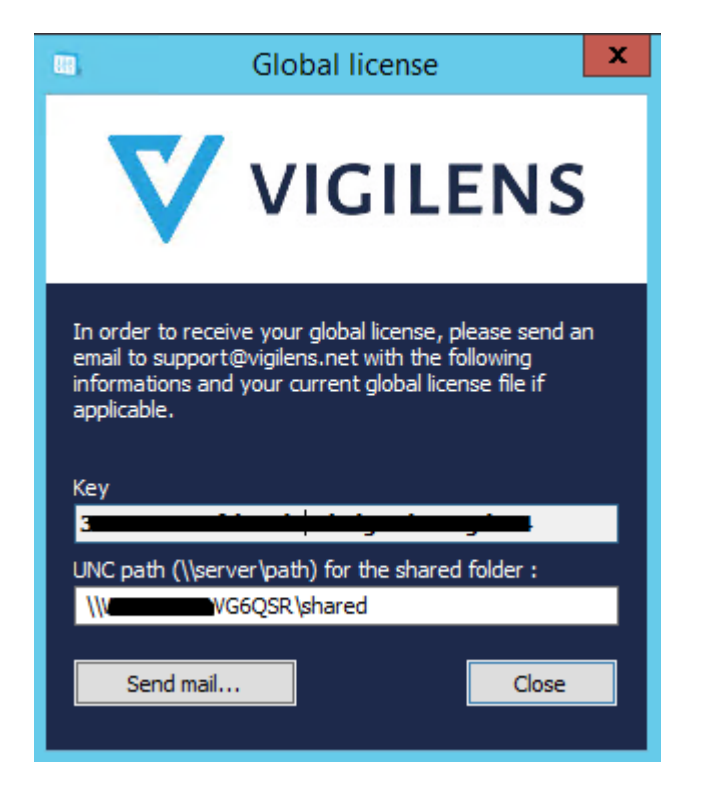

A dialog box specifying the key corresponding to your global license is displayed. Enter the UNC path corresponding to your shared directory and send this information to the following address **support@vigilens.net**.

You can use the button Send a mail... if a mail client is installed on the computer or if the information corresponding to the mail settings (button Mail settings... of the dialog box Vigilens interface settings accessible from the menu Settings / Vigilens settings).

Otherwise you can copy the key by copy/paste to avoid typing errors.

You will receive in return the files "LicenseGen.evs" and "LicenseGen.dat" that you will have to put in the shared directory.

Last update: 2020/07/10 en:v8\_0\_0:admintool:menus:accueil:start https://vigilens.wiki/dokuwiki/doku.php?id=en:v8\_0\_0:admintool:menus:accueil:start&rev=1594391161 16:26

From:

https://vigilens.wiki/dokuwiki/ - Vigilens Reporting Knowledge Garden

Permanent link: https://vigilens.wiki/dokuwiki/doku.php?id=en:v8\_0\_0:admintool:menus:accueil:start&rev=1594391161

Last update: 2020/07/10 16:26

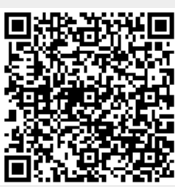